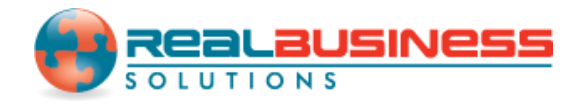

## How to Export W2 Data in W2 Mate<sup>®</sup>

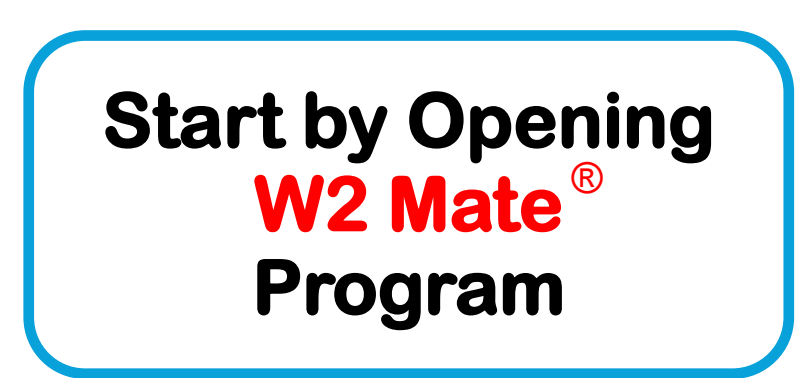

### www.W2Mate.com

#### Go to > Company > Open

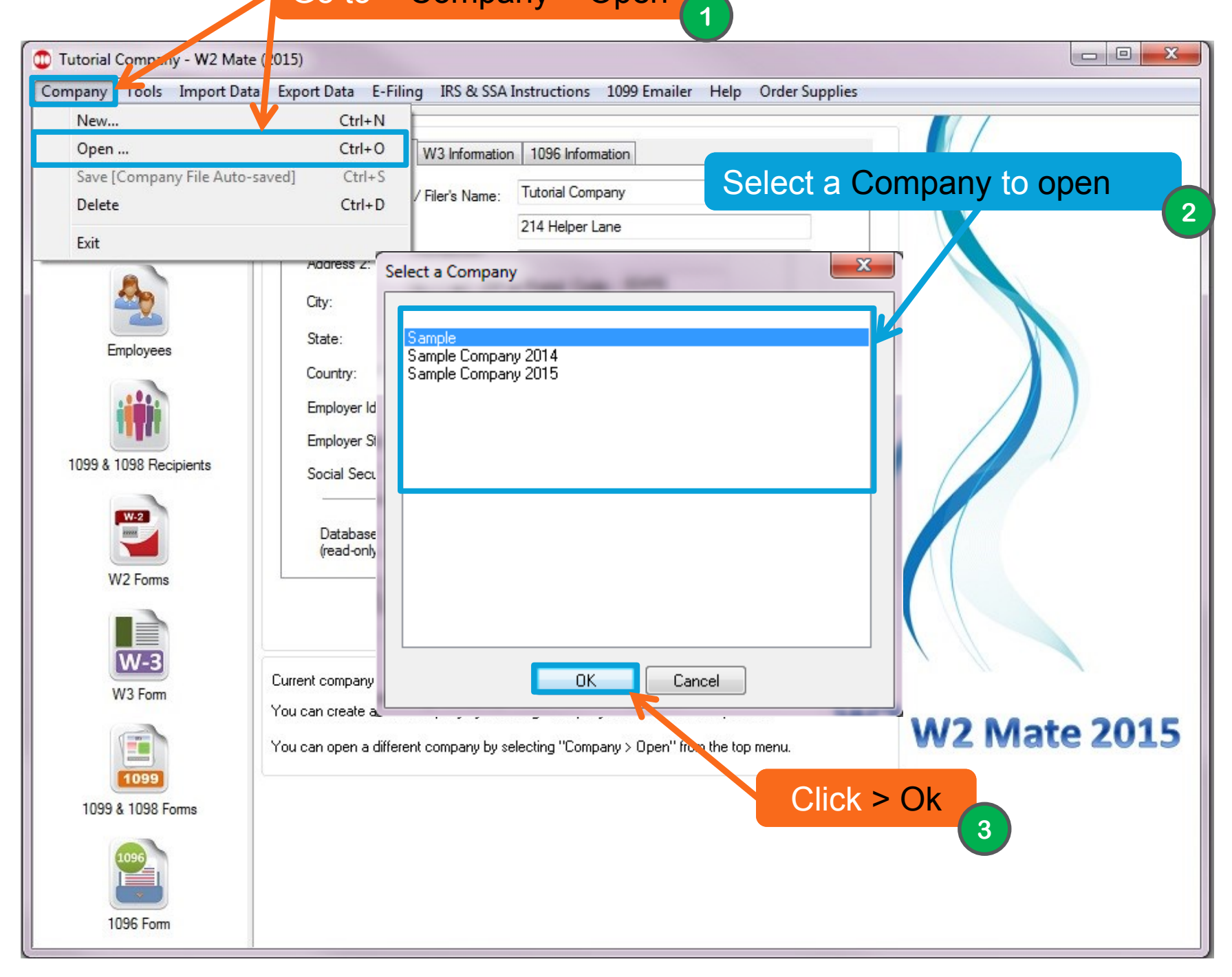

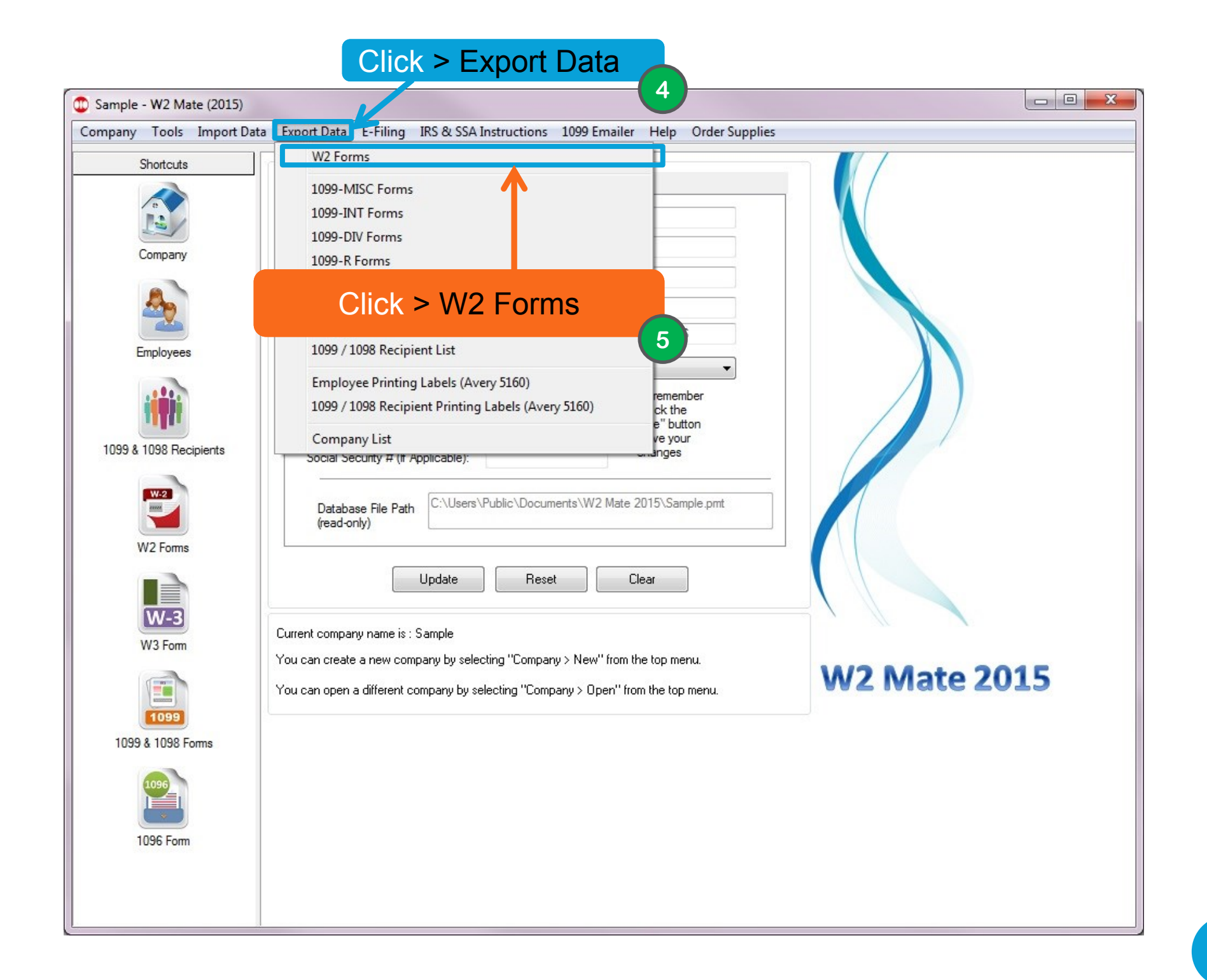

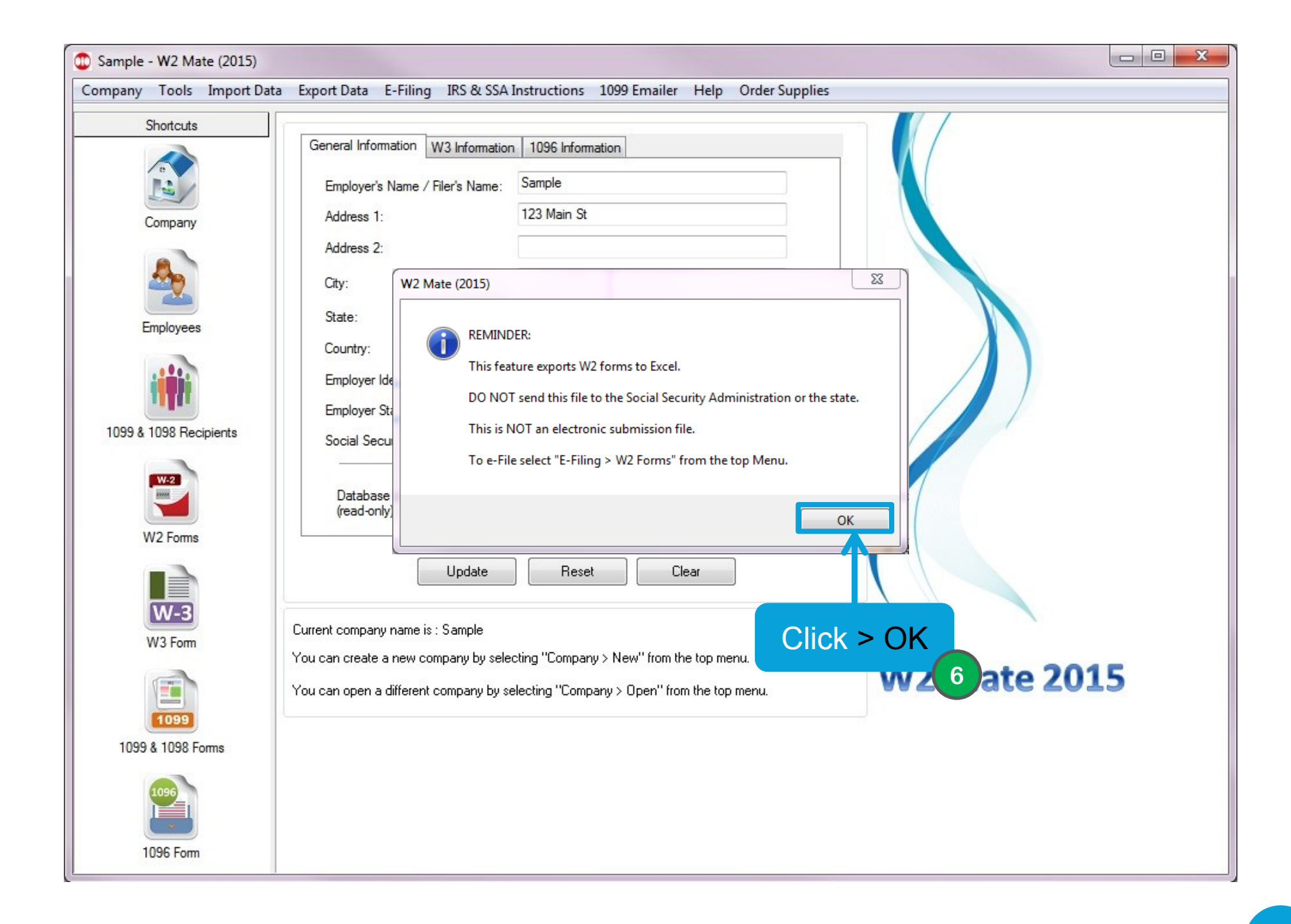

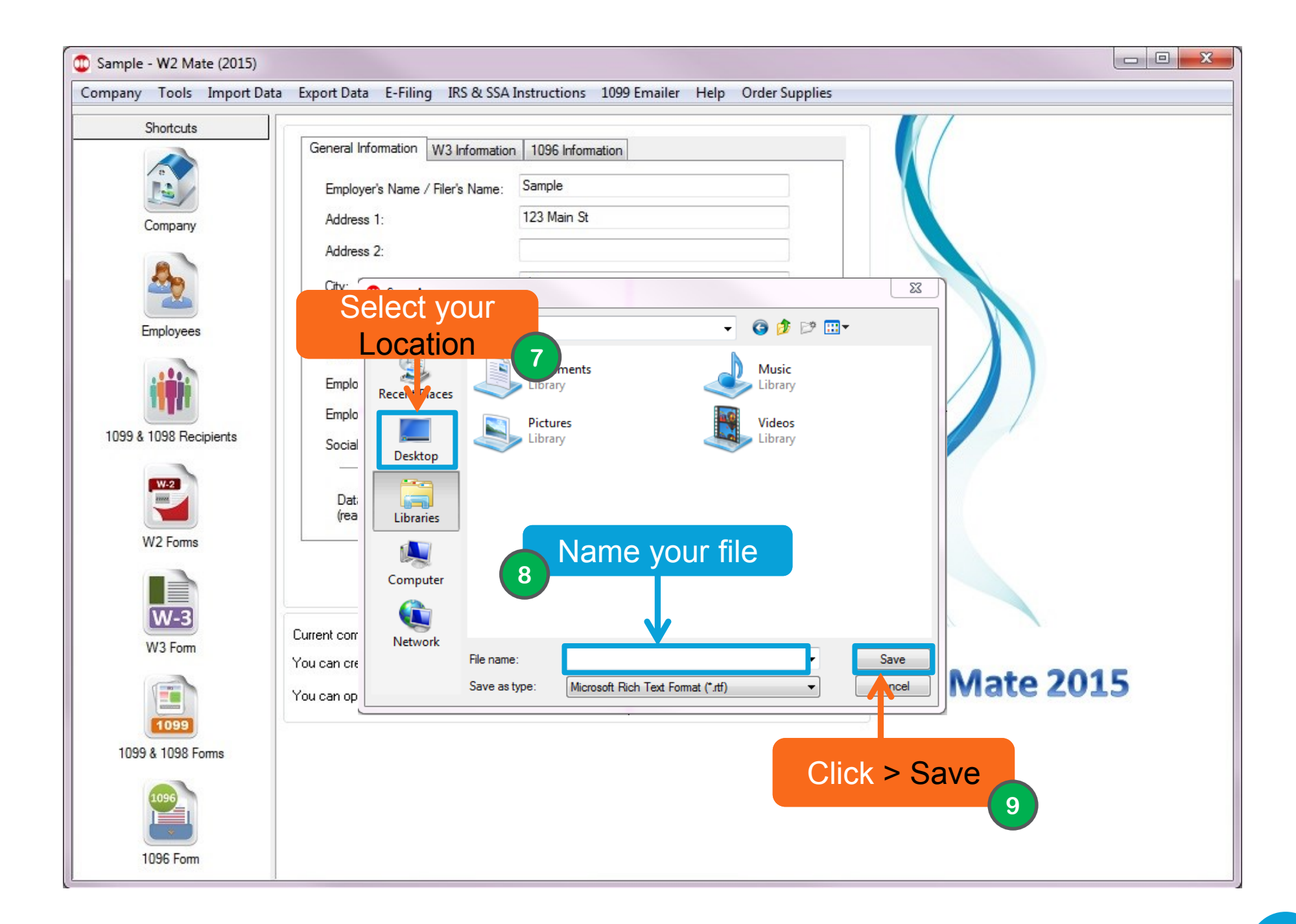

# Congratulations. You know how to export W2 data!

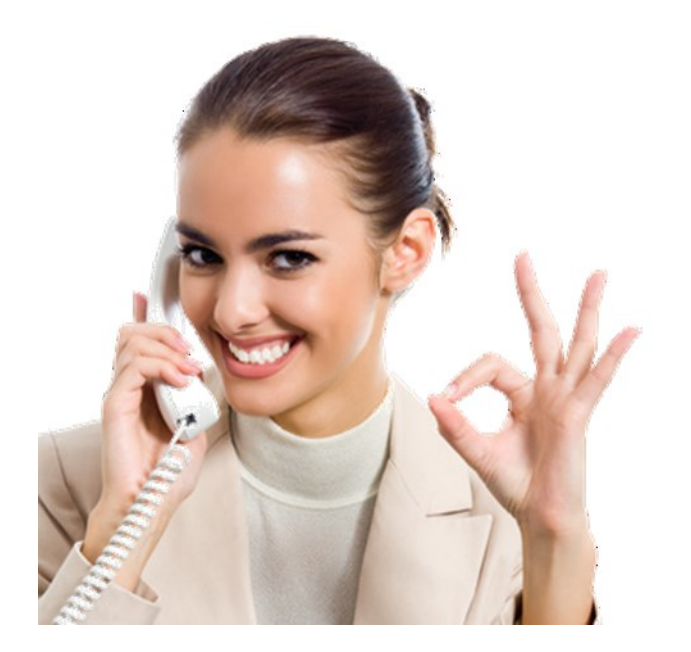

### www.W2Mate.com

### 1-800-507-1992